## <u>보조금 교부 내역 등록 방법 안내</u>

아래 안내사항에 따라 우리은행 보조금관리시스템에서 보조금 교부 내역을 등록하여 주시기 바랍니다.

1. 보조금관리시스템(<a href="https://ssd.wooribank.com/seoul">https://ssd.wooribank.com/seoul</a>)에 접속후 메인화면에서 〈사업관리〉-〈사업비관리〉로 접속

## ※ 접속은 공인인증서나 아이디/비밀번호로 접속

| 사업공고/신청 사업                                                                                        | 실관리                                                          | 카드/게좌관리                                   | 지출관리                                  | 정산관리                                                                                                    | 고객센터                                                 | 자료실                        |
|---------------------------------------------------------------------------------------------------|--------------------------------------------------------------|-------------------------------------------|---------------------------------------|----------------------------------------------------------------------------------------------------|------------------------------------------------------|----------------------------|
| 사업경보관                                                                                             | 년리 사업비                                                       | 관리 참여자관리                                  | 결재선관리                                 |                                                                                                    |                                                      |                            |
|                                                                                                   | 2                                                            |                                           |                                       |                                                                                                    | 진행사업 공고                                              | +                          |
| 더 쉽고 편리하게                                                                                         |                                                              |                                           |                                       |                                                                                                    |                                                      |                            |
| Alith MA                                                                                          |                                                              | ſ                                         |                                       |                                                                                                    | 검색된 데이터가 없습니                                         | 다.                         |
| WILLIWO O                                                                                         | URI                                                          |                                           |                                       |                                                                                                    |                                                      |                            |
| 보조금관리                                                                                             | 시스턷                                                          |                                           | ESOLE                                 |                                                                                                    |                                                      |                            |
|                                                                                                   |                                                              |                                           |                                       | the state of the second state of the second st |                                                      |                            |
| 사그이 ㅎ육저이 과리를 펴리ㅎ                                                                                  | ·고 아저하게 쿡                                                    | 하지위하느                                     |                                       | N.                                                                                                    |                                                      |                            |
| 사금의 효율적인 관리를 편리ㅎ<br>맞춤형 보조금 관리서비스를 민                                                              | ት고 안전하게 콩<br>반나보세요!                                          | ·합지원하는                                    |                                       | X                                                                                                    |                                                      |                            |
| 사금의 효율적인 관리를 편리하<br>맞춤형 보조금 관리서비스를 민                                                              | ት고 안전하게 콩<br>반나보세요!                                          | 합지원하는                                     |                                       | Z                                                                                                    |                                                      |                            |
| 자금의 효율적인 관리를 편리ㅎ<br>맞춤형 보조금 관리서비스를 민                                                              | ት고 안전하게 콩<br>산나보세요!                                          | 한지원하는                                     |                                       | 7                                                                                                    |                                                      |                            |
| 자금의 효율적인 관리를 편리하<br>맞춤형 보조금 관리서비스를 민                                                              | ት고 안전하게 콩<br>만나보세요!                                          | :합지원하는                                    |                                       | Z                                                                                                    |                                                      |                            |
| 자금의 효율적인 관리를 편리하<br>맞춤형 보조금 관리서비스를 만                                                              | +고 안전하게 콩<br>⊻나보세요!                                          | ·한지원하는                                    |                                       | <u> </u>                                                                                                    | <b>D</b>                                             |                            |
| 지금의 효율적인 관리를 편리하<br>갖춤형 보조금 관리서비스를 만<br>사업참여 신청 승인내의                                              | 바고 안전하게 콩<br>반나보세요!<br>역 조회 카                                | ·한지원하는 대<br>                              | ····································· | 관리 FAQ                                                                                                    | Q&A                                                  | 자료실                        |
| 지금의 효율적인 관리를 편리하<br>갖춤형 보조금 관리서비스를 만<br>사업참여 신청 승인내의                                              | +고 안전하게 쿧<br>└나보세요!<br>▲ 조회 카                                | ·한지원하는 []<br>드관리 지출결의                     | 이 지원 작성 정산보고서                         | स्य<br>स्थ<br>स्र                                                                                                    | <b>6</b><br>Q&A                                      | 자료실                        |
| 지금의 효율적인 관리를 편리하<br>맞춤형 보조금 관리서비스를 만<br>사업참여 신청 승인내의<br>공지사항                                      | +고 안전하게 콩<br>⊻나보세요!<br>역 조회 카<br>+                           | ·한지원하는 대<br>드관리 지출결의<br>이용문의              | 에서 작성 정산보고서                           | 관리 FAQ                                                                                                    | <mark>오</mark> 용주<br>이용안내                            | 자료실                        |
| 자금의 효율적인 관리를 편리하<br>갖춤형 보조금 관리서비스를 민<br>사업참여 신청 승인내의<br>공지사항<br>사업기간 변경 관련 풍지 (                   | +고 안전하게 콩<br>└나보세요!<br>역 조회 카<br>(+)<br>17.12.07             | :한지원하는 대학<br>도관리 지출결의<br>이용문의             | 다. 작성 정산보고서                           | عاد المراجع المراجع المراجع المراجع المراجع المراجع المراجع المراجع المراجع المراجع المراجع المراجع المراجع الم<br>المراجع المراجع المراجع المراجع المراجع المراجع المراجع المراجع المراجع المراجع المراجع المراجع المراجع المراجع ا                                                                                                    | Q&A<br>이용안내                                          | 자료실                        |
| 지금의 효율적인 관리를 편리하<br>맞춤형 보조금 관리서비스를 면<br>사업참여 신청 승인내역<br>공지사항<br>사업기간 변경 관련 풍지 (<br>보조금관리시스템 경기정검안 | +고 안전하게 콩<br>'나보세요!<br>역 조회 가<br>[+]<br>17.12.07<br>17.06.08 | ··합지원하는 (<br>드관리 지출결의<br>이용문의<br>우리은행 02) | 에서 작성 정산보고서<br>3151-5900              | स्थ<br>स्थ<br>हिम्स्                                                                                                    | Q&A<br>이용안내<br>(************************************ | Г<br>П<br>П<br>П<br>П<br>П |

2. 〈사업비관리〉 화면에서 〈사업비 교부내역〉으로 접속한 뒤,
 우측 하단의 〈등록〉 버튼을 클릭

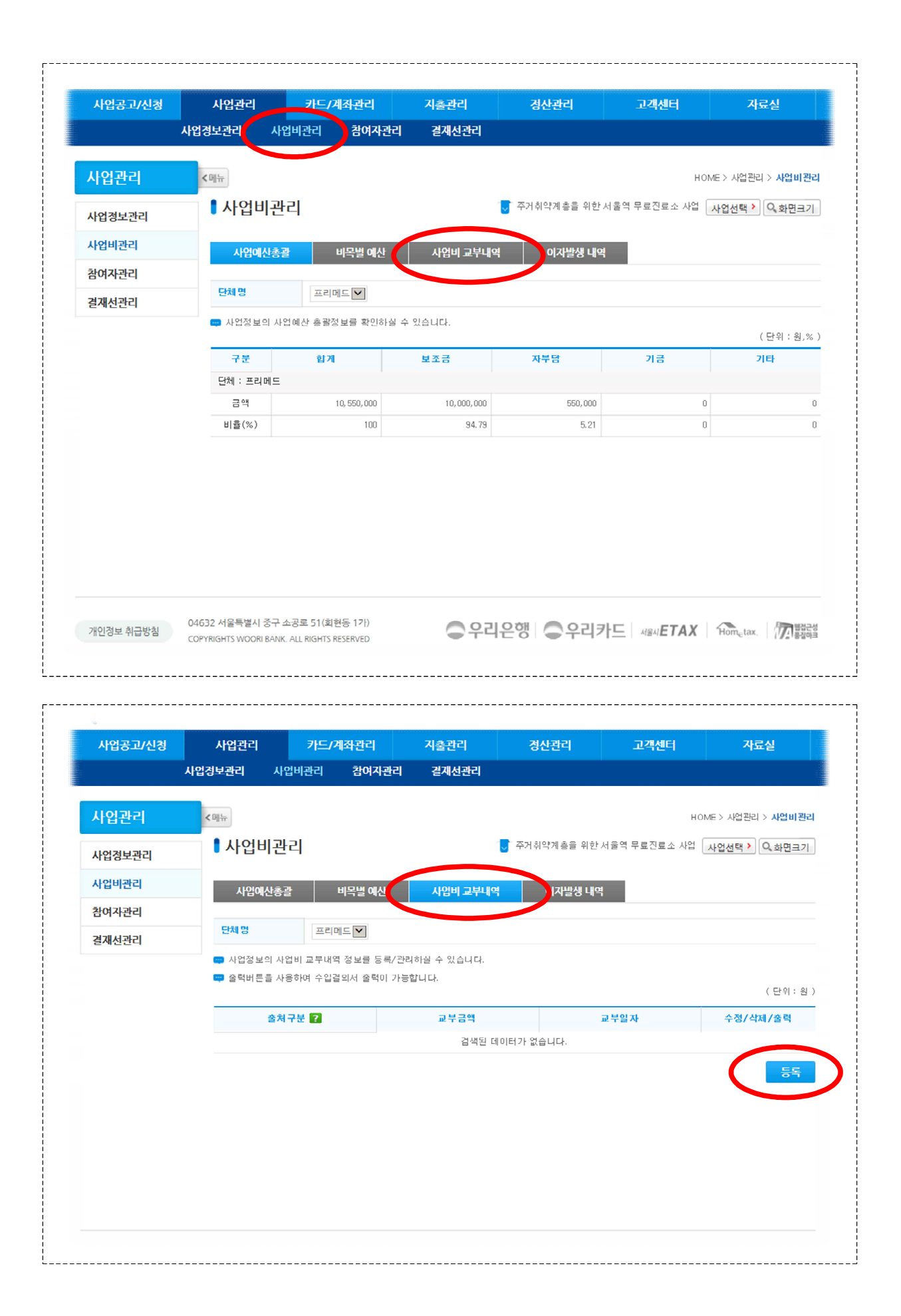

 클릭시 나타나는 〈보조사업비 교부내역〉 팝업 화면에서 〈자동 등록〉 버튼을 클릭

| 수농 등록 자 | 농 등독                |              |         | 정산관리        | 고객센터        | 자료실                            |
|---------|---------------------|--------------|---------|-------------|-------------|--------------------------------|
| 출처구분    | 교부금액                | 교부일자         | 추가      |             |             |                                |
| 보조금 🔽   |                     |              | 추가      |             |             |                                |
|         | 등록                  |              |         |             | HC          | ME > 사업관리 > <mark>사업비관리</mark> |
|         |                     |              |         | 주거취약계층을 위한서 | 울역 무료진료소 사업 | 사업선택 > 이 화면크기                  |
|         |                     |              |         |             |             |                                |
|         |                     |              |         | 이자발생 내역     |             |                                |
| 업어지원니   |                     | -            |         |             |             |                                |
| 결재선관리   | 프리메트                | <u>~</u>     |         |             |             |                                |
|         | 📪 사업정보의 사업비 교부내역 정보 | 변률 등록/관리하실 수 | : 있습니다. |             |             |                                |
|         | 📪 출력버튼을 사용하여 수입결의서  | 출력이 가능합니다.   |         |             |             | (다이 의                          |
|         |                     |              |         |             |             | (21,8)                         |
|         | 출처구분 ?              | i            | 교부금액    | 2           | 부일자         | 수정/삭제/쭐력                       |
|         |                     |              | 검색된 데이티 | †가 없습니다.    |             |                                |
|         |                     |              |         |             |             | E P                            |

 4. 보조금 통장 계좌비밀번호 및 단체 사업자번호(또는 고유 번호)를 입력한 뒤, 조회 기간을 보조금 교부 일자(5.28.)
 가 포함되도록 설정하여 〈조회〉 버튼 클릭

| 수동 등록                                                    | 자동 등록                                         |                                       |                 | 경산관리            | 고객센터          | 자료실                        |
|----------------------------------------------------------|-----------------------------------------------|---------------------------------------|-----------------|-----------------|---------------|----------------------------|
| <ul> <li>입출금이 자유로:<br/>니다.</li> <li>조획기간은 한번(</li> </ul> | 문 계좌(보통예금저축예금,우리MMD/<br>베 12개월까지 선택 가능하므로 1년씩 | , 기업자유예금 등)는 과거10년<br>나누어 조회하시기 바랍니다. | 1간 거래내역 조회가 가능합 |                 | -             | 10ME > 사업관리 > <b>사업비관리</b> |
| 계좌번호                                                     | 100*****29393 7                               | 좌비밀번호                                 | ( 숫지 4자리 )      | _<br>주거취약계층을 위한 | 한서울역 무료진료소 사업 | 사업선택 > 이 화면크기              |
| 생년윌일/<br>사업자번호                                           | (개민원생년월일                                      | 5자리, 기업은 사업자근도 구                      | 1 5자리 입력)       | 이지반생 내          | Ci            |                            |
| 조회기간                                                     | 3일 1주일 1개월 3                                  | 개월 2018.05.21 📑                       | ~ 2018.05.24 📑  | 94284           |               |                            |
| 조회결과순서                                                   | ◉ 최근 거래내역 순 ○ 과거                              | 거래내역 순                                |                 |                 |               |                            |
|                                                          | 3                                             | غ<br>غ                                |                 |                 |               |                            |
| 출처구:                                                     | 분 거래일자                                        | 기재내용                                  | 입금금액            |                 |               | (단위:원)                     |
|                                                          | 조회 조건을 선택(입력)하                                | 신 후 조회하시기 바랍니다.                       |                 |                 | 교부일자          | 수정/삭제/출력                   |
|                                                          |                                               |                                       |                 | 1가 없습니다.        |               |                            |
|                                                          | ÷                                             | ्रद                                   |                 |                 |               | <del>54</del>              |

5. 보조금 입금 내역이 뜨면 선택하여 〈등록〉 버튼을 클릭하면
 아래 화면과 같이 보조금 교부내역이 등록됨

| 사업공고/신청 | 사업관리                    | 카드/계좌관리                                                                                                    | 지출관리             | 경산관리                | 고객센터          | 자료실                                        |
|---------|-------------------------|----------------------------------------------------------------------------------------------------|------------------|---------------------|---------------|--------------------------------------------|
|         |                         |                                                                                                    |                  |                     |               |                                            |
| 사업관리    | < 메뉴                    |                                                                                                    |                  |                     | Н             | OME > 사업관리 > <b>사업비</b> 전                  |
|         | ▮ 사이비고⊦2                | 1                                                                                                    | <mark>:</mark> 장 | )!! 이 을 위 한 맛 축 현 구 | !강거강 커섬팅 프로그램 | 내어서태 ) 이 치며그                               |
| 사업정보관리  |                         | 1                                                                                                    | 0                |                     | 020220220     | 사업전국 · · · · · · · · · · · · · · · · · · · |
| 사업비관리   | 사업예산총괄                  | 비목벌 예산                                                                                                    | 사업비 교부내역         | 이자발생 내역             | 벽             |                                            |
| 참여자관리   |                         |                                                                                                    |                  |                     |               |                                            |
| 결재선관리   | 단체 명                    | 재단법인 스마일 🔽                                                                                                    |                  |                     |               |                                            |
|         | ****                    | = <b>5</b>                                                                                                    | 고 보 그 애          |                     | 교부업자          | 수정/산제/충렬                                   |
|         | <b>*</b> *17            | = <b>7</b>                                                                                                    | 교보구액             |                     | 교부약자          | 수정/산제/축력                                   |
|         | 절세구                     |                                                                                                    | #184             |                     | #124          | 10/1-1/21                                  |
| (       | 보조                      |                                                                                                    | 7,00             | 0,000               | 2018.04.25    | 수정 삭제 출력                                   |
| (       | 출세구<br>보조<br>합:         | Image: Second second second        | 7,00             | 0,000               | 2018.04.25    | 수정 삭제 출력                                   |
| (       | <u>홍</u> 세구<br>보조<br>합: | 전 <b>1</b> · · · · · · · · · · · · · · · · · · ·                                                                                                    | 7,00             | 0,000               | 2018.04.25    | 수정 삭제 출락<br>중약                             |
| (       | 물서구<br>보조<br>합기         |                                                                                                    | 7,00             | 0,000               | 2018.04.25    | 수정 삭제 출락                                   |
| (       | 물서구<br>보조<br>합기         | 1         1           1         1           1         1                                                                                                    | 7,00             | 0,000               | 2018.04.25    | 수정 삭제 출락<br>                               |
|         | 물서구<br>보조<br>합기         |                                                                                                    | 7,00             | 0,000               | 2018.04.25    | 수정 삭제 출력                                   |
| (       | 물서구<br>보조<br>합:         | Image: Control of the second second secon | 7,00             | 0,000               | 2018.04.25    | 수정     삭제     출력                           |
|         | 물제구<br>보조<br>합기         | Image: Contract of the second second secon       | 7,00             | 0,000               | 2018.04.25    | 수정 삭제 출력                                   |

 6. 만약 자동 등록이 되지 않을 경우, 〈수동 등록〉을 클릭하여 교부금액과 교부일자를 수동으로 입력하여 〈등록〉 버튼 클릭

| 보조사업비 교부내역          |                        | 성: 반갑습니다        | 라. ල14:25 연장 MY관리 🐼 🕻   | 건 로그아웃 시사이트맵               |
|---------------------|------------------------|-----------------|-------------------------|----------------------------|
| <u> 수동 등록</u> 자동 등록 |                        |                 | 경산관리 고객센터               | 자료실                        |
| 출처구문 교부금            | 음액 교무물기                | 추가              |                         |                            |
| 보조금 💙               |                        | 추가              |                         |                            |
|                     | 등록                     |                 | ŀ                       | IOME > 사업관리 > <b>사업비관리</b> |
|                     |                        | 양시정부 수립         | 님 100주년 기념'청년 독립운동가서포터즈 | 사업선택 > 이 화면크기              |
|                     |                        |                 |                         |                            |
|                     |                        | 루내역             | 이자발생 내역                 |                            |
| 삼여자관리               |                        |                 |                         |                            |
| 결재선관리               | <b>단체 명</b> 서울흥사단 ✔    |                 |                         |                            |
|                     | 📪 사업정보의 사업비 교부내역 정보를 등 | 등록/관리하실 수 있습니다. |                         |                            |
|                     | 📮 출력버튼을 사용하며 수입결의서 출력  | 이 가능합니다.        |                         | (단위:원)                     |
|                     | 출처구분 ?                 | 교부금액            | 교부일자                    | 수정/삭제/출력                   |
|                     |                        | 검색된 데이터가        | 없습니다.                   |                            |
|                     |                        |                 |                         | 등록                         |